## 中國信託 eTrust 網路銀行『使用者偏好』設定說明

V20210801

『使用者偏好』可設定以下功能:

一、修改使用者代碼:可輸入新的使用者代碼,請『使用者代碼命名規則』參考說明。

二、變更操作界面語系:可選擇**『英文』、『日文』、『簡體中文』、『繁體中文』、『越文』**。

三、預設登入畫面:可設定登入網銀顯示的第一個畫面,放行主管請預設為『交易』。

四、設為我的最愛:可選擇常用的網銀功能·方便由網頁上方『我的最愛』功能直接選擇。

五、通知設定:預設為全部選擇,若不想接收該類別的 E-Mail 通知,請取消勾選。

請先登入網銀, 依照以下步驟進行設定:

1. 由上方功能列點選『客戶服務』。

2. 左側選單點點選『使用者偏好』, 會顯示設定畫面。

3. 依實際需求進行設定,不須異動的欄位可免調整。

4. 點選『使用者偏好設定』按鈕,並點選『確認』按鈕完成設定。

|            | 現金管理                                             | 授信管理             |              | 進出口管理                   | 1              | 發權管理         | 客戶服務              | 其他            |
|------------|--------------------------------------------------|------------------|--------------|-------------------------|----------------|--------------|-------------------|---------------|
|            | 发展现效 、 争约限政 、 法用学原权                              |                  |              |                         |                |              | 🤐 加利袋的复数 🗐 約為:    | 發入業者 (?)小智手 👼 |
| radi.      | 各产版的"找的版的"使用有偏对                                  |                  |              |                         |                |              |                   | 2021-04-08    |
| ≩ 105      | ● 使用目開好                                          |                  |              |                         |                |              |                   | 2021 04 00    |
|            | 國別:                                              | 台灣               |              |                         | and and design |              |                   |               |
|            | 各戶編號:                                            |                  |              |                         | 各户名稱:          |              | 有限公司              |               |
|            |                                                  |                  |              |                         |                |              | 54 PR 22 40       |               |
|            | 修 以 使 用 者 代 號<br>目 右 使 田 幸 代 號                   | 111222           |              |                         |                |              |                   |               |
| f (2)      | 指定新使用者代號                                         |                  |              | 7                       | 使用者代號命名規則      | L .          |                   |               |
|            | 換支提供へ支持を                                         |                  |              |                         |                |              |                   |               |
|            | 設定操作/T画語录<br>語言(set language)                    | Trad. Chinese \$ | 糖中文 🗸        |                         |                |              |                   |               |
|            | 2010.221 1 西 <i>西</i>                            |                  |              |                         |                |              |                   |               |
| 容碼<br>涌知服務 | 月設立八只回<br>百雨清留                                   | 福后服细             | ×            |                         |                |              |                   |               |
|            |                                                  | 193244           |              |                         |                |              |                   |               |
|            | 設為我的政変<br>現金管理                                   |                  |              |                         |                |              |                   |               |
|            | □ 帳戶明細                                           |                  |              | 帳戶總覽                    |                |              | 帳戶概要              |               |
|            | □<br>□ 定存概要                                      |                  |              | 投資型產品明細                 |                |              | 投資型產品概要           |               |
|            |                                                  |                  |              | 託收票據查詢                  |                |              | ,<br>  光票託收/買入查詢  |               |
|            | □<br>□ ■入匯款查詢                                    |                  |              | 匯出匯款查詢                  |                |              | ,<br>  專案代收查詢     |               |
|            | □<br>□ 跨國調度                                      |                  |              | 國外匯款                    |                |              | ,<br>] 自行轉帳       |               |
|            | □ 自行匯款                                           |                  |              | 國內匯款                    |                |              | 」<br>  檔案上傳       |               |
|            | □<br>□ 監批檔案查詢                                    |                  |              |                         |                |              | 1                 |               |
|            | 授信管理                                             |                  |              |                         |                |              |                   |               |
|            | □ 放款明細                                           |                  |              |                         |                |              |                   |               |
|            | 進出口管理                                            |                  |              |                         |                |              |                   |               |
|            | □ 出口押匯暨託收查詢                                      |                  |              | 出口信用狀查詢                 |                |              | ] 進口到單暨託收查詢       |               |
|            | □ 進口信用狀查詢                                        |                  |              |                         |                |              |                   |               |
|            | 客戶服務                                             |                  |              |                         |                |              |                   |               |
|            | ─ 變更密碼                                           |                  | $\checkmark$ | 公告欄                     |                |              | ] 操作歷程            |               |
|            | □ 使用者偏好<br>□ □ □ □ □ □ □ □ □ □ □ □ □ □ □ □ □ □ □ |                  |              | 建半查詢                    |                |              | 利举查詢              |               |
|            | ✓ 収款入及範本維護                                       |                  |              | 傳福專區                    |                |              | ] 電子聯繫單           |               |
|            | 使用者操作手册                                          |                  |              | 法理申請                    |                |              | 徳琏管理              |               |
|            | □ 隨機密碼微核<br>■ ■ ■ ■ ■ ■                          |                  |              | 通知訊息儀表版                 |                |              |                   |               |
|            | 皮權管理                                             |                  |              | 六旦                      |                |              |                   |               |
|            | 「兄り水里町                                           |                  |              | 2.85                    |                |              |                   |               |
|            | ☆1U/00/05 □ 踏券款服務                                |                  |              |                         |                |              |                   |               |
|            |                                                  |                  |              |                         |                |              |                   |               |
|            | 通知設定                                             |                  |              | 「「「「「「」」」」              |                |              |                   |               |
|            | ✓ 沒權通知 → 預約(計約)第約                                |                  | ✓            | 1g催光以通知<br>(Sel 4 用) 英加 |                |              | ] 正13週刊<br>運搬到期運行 |               |
|            | ▼ 7月月1日あん世内                                      | 5 ¢0             | $\checkmark$ | Misk信木通丸                |                | $\checkmark$ | ] 忽睡判别通知          |               |
|            | ▶ ○ ○ ○ ○ ○ ○ ○ ○ ○ ○ ○ ○ ○ ○ ○ ○ ○ ○ ○          | 별74<br>-         |              |                         |                |              |                   |               |

當安裝或操作過程遇到問題,請透過下圖 APP CALL 使用說明直撥客服專線 0800-017-88 或 Email 與我們聯絡,聯絡 資訊請見各國網銀登入畫面。

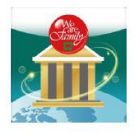

## 中信行動企業家APP直撥 🗟 企業客服2步驟

STEP 1 掃碼及安裝 STEP 2 APP登入頁面 APP使用中頁面 聯絡客服頁面 華電信 |雄梁信 😪 Comicad on the App Store ANDROID APP ON Coogle Play 聯絡客服 授權放行 D 「信行動 1 am Sher ]) 立即撥打網路電話 ۱ 香港 (全選)(全不選) Q 請輸入開鍵字 使用行動網路撥打將消耗網路流量,各4,087 如下。 統編 5\*\*\*\*7 台灣 • de a of the local division in which the >>> >>> 提醒事項: 区 ba.tw.calicenter@ctbcbank 電話 (886)02-5559-9888\*2700 (傍具 (886)02-2653-9180 使用者代號 CC\*\*U01 都統編及使用 • 連線訊號不穩時,請 查無結果,請重新輸入 依登入國別轉撥當地 網銀密碼 6-12碼英數字 香港 企業客服電話專線。 Mk.csr@ctbcbank. 電話 (852)2916-1816 (得真 (852)2115-9583 越南 品 rs.service@ctbcbank.com